# 2 学生学习流程

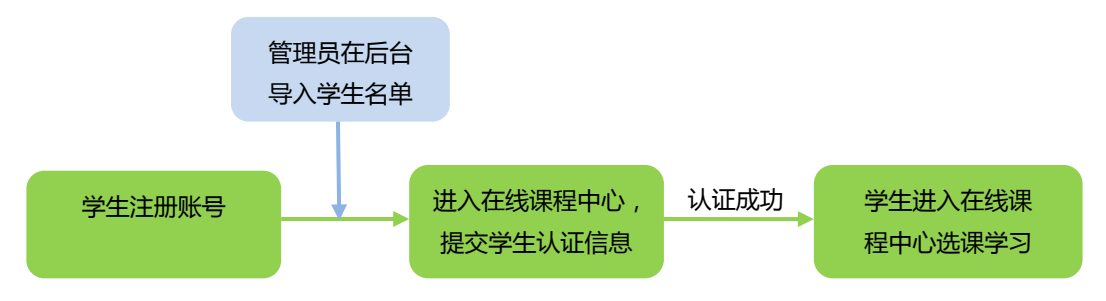

# 2.1 注册与身份认证

2.1.1 注册账号后,登录本校课程中心(网址为:

http://www.icourses.cn/school/xxx, xxx 为本校名称缩写), 点击"进入本校

#### 专属课程"进行身份认证

| ← ⇒ C 🗋 www | w.icourses.cn/school/nudt                                                                                                    | 欢迎访问要希望问                                    |
|-------------|----------------------------------------------------------------------------------------------------|---------------------------------------------|
|             | <section-header><section-header><section-header><section-header><text></text></section-header></section-header></section-header></section-header>                                                   |                                             |
|             | 大学物理・电波学           ・大学が現年・电波学           ・大学が文写作(二)           ・大学が文写作(二)           ・大学が文写作(二)           ・大学が文写作(二)           ・大学が文写作(二)           ・大学が文写作(二)           ・大学が文写作(二)           ・ いいんがすい | more<br>高等数学(四)<br>一<br>学校学(四)<br>にはなる1727日 |

马上认证,查看"我的学校云"课程

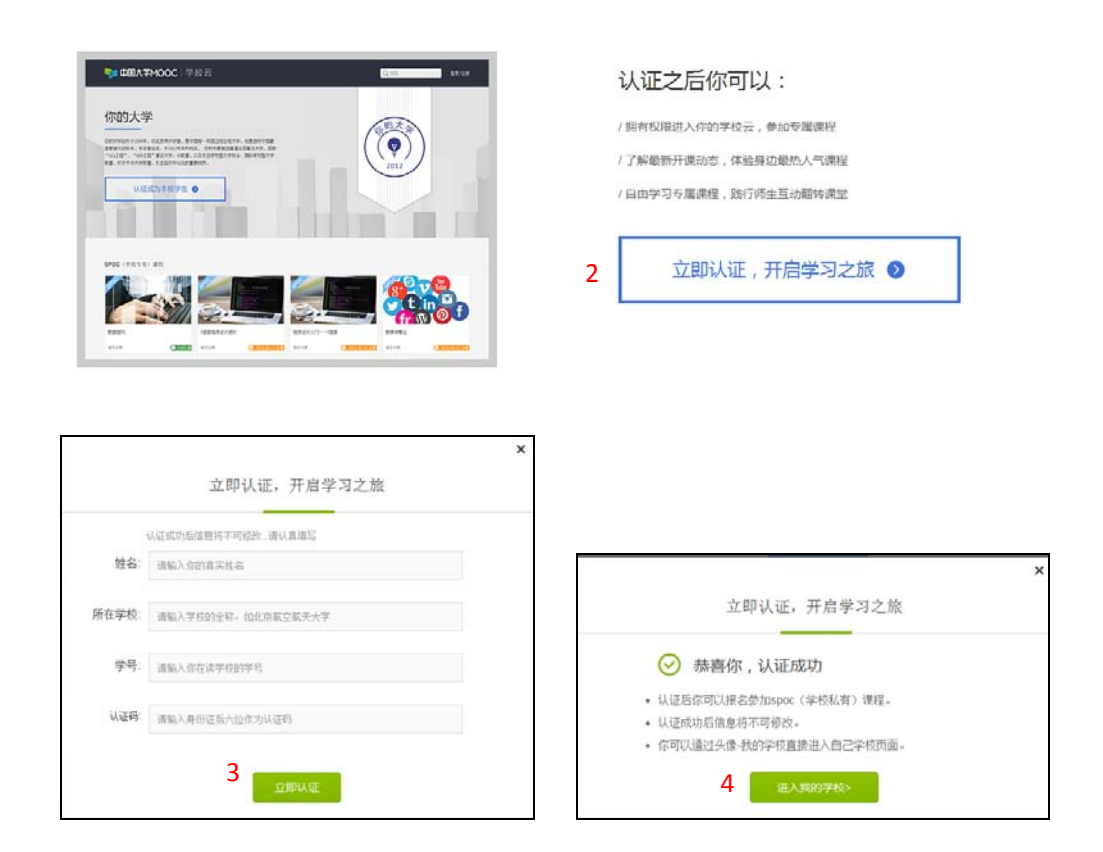

## 2.1.2 认证通过后,进入本校在线课程中心,可以看到本校所有 SPOC 课程

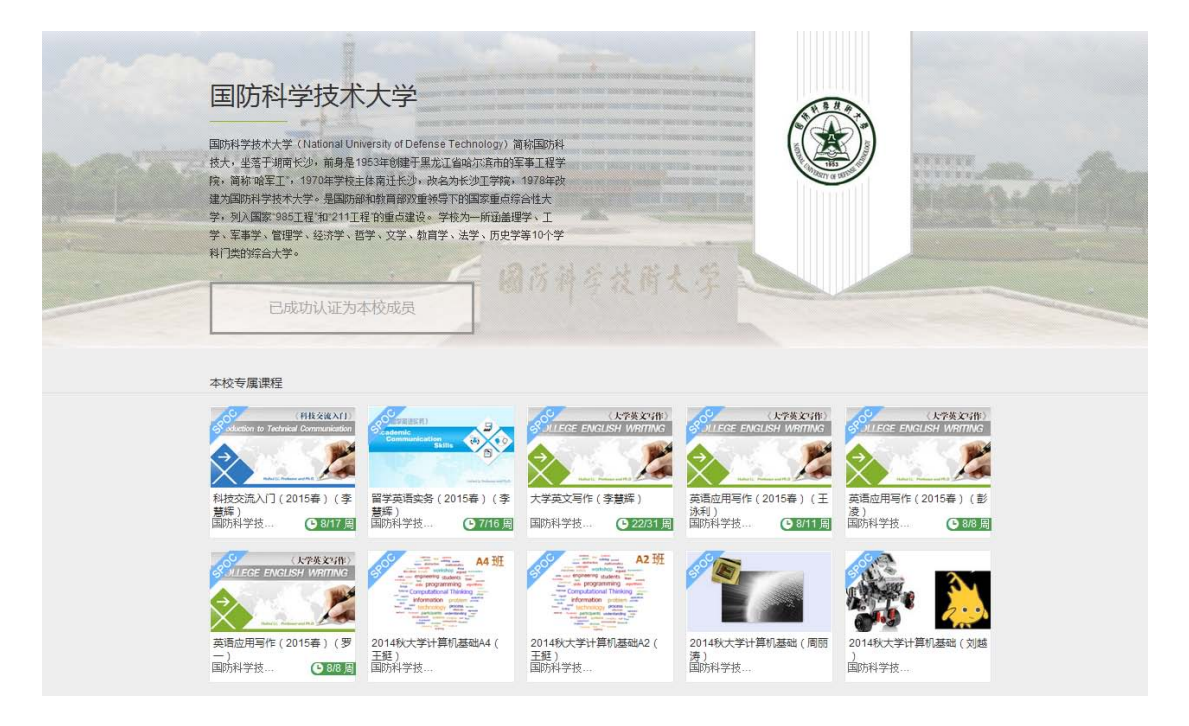

每次登录后,可通过点击右上角头像下拉菜单中"我的学校"进入在线课程中心。

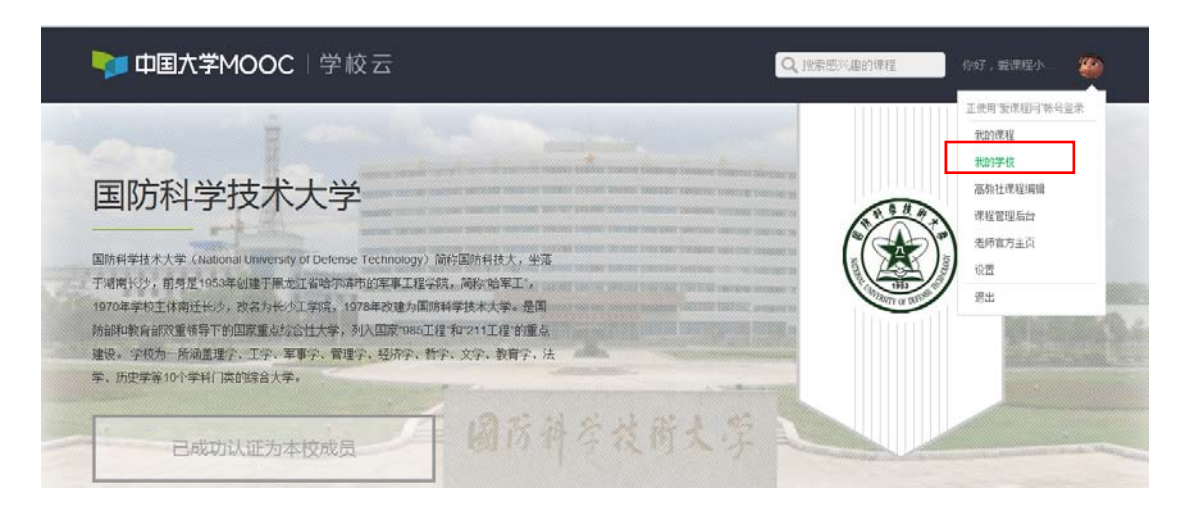

## 2.2 加入课程

在本校在线课程中心点击要学习的课程,在课程介绍页中用课程密码加入课程。

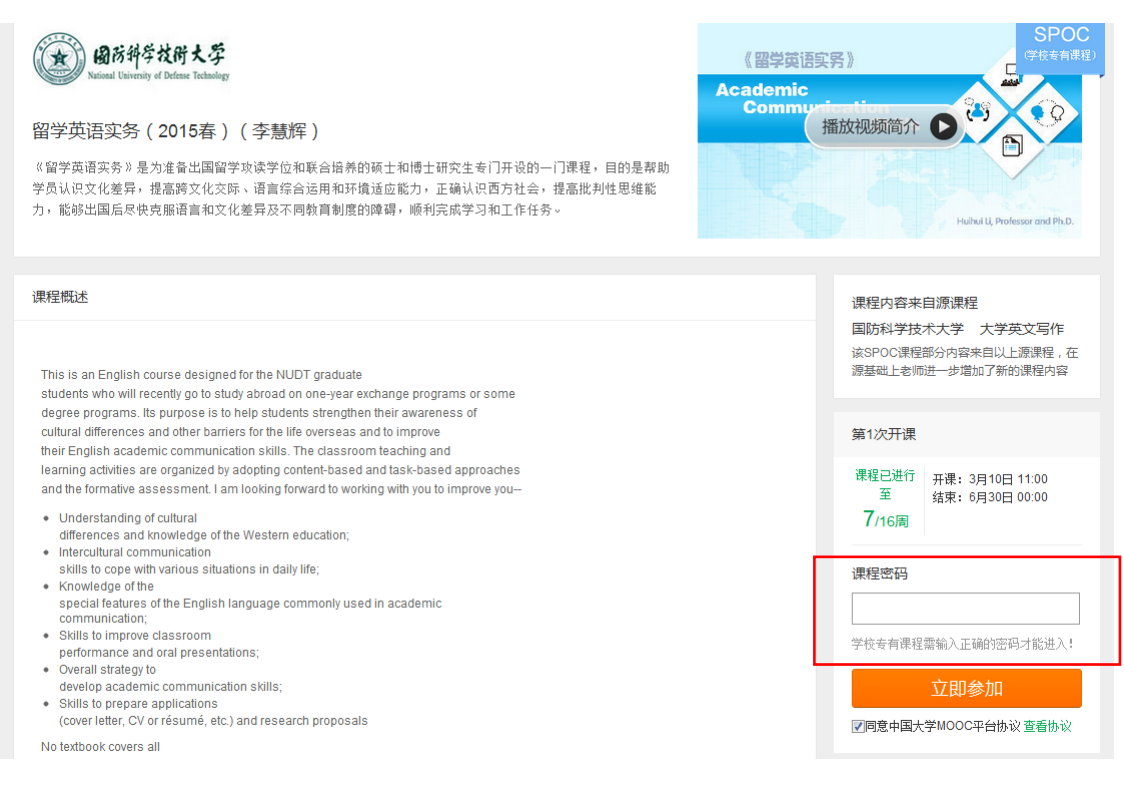

每次登录后,通过右上角头像下拉菜单中"我的课程",进入相应课程进行学习。

| and the second second s |                                                                                                    | 正使用"爱课程问禁号宣录<br>我的课程      |
|----------------------------------------------------------------------------------------------------|----------------------------------------------------------------------------------------------------|---------------------------|
| 国防科学技术大学                                                                                                    | S1180                                                                                                    | 我的学校<br>高泉社课程编辑<br>课程管理后台 |
| 国防科学技术大学(National University of Defense Technology)简府国防科技大,坐落<br>于调解长沙,前身是1953年创建于展龙江省哈尔泽市的军事工程学校,简称"哈军工",<br>1970年学校工作病迁长沙,改会为长少工学馆,1970年改建为国际科学技术大学。是国<br>防御印教育研究重领导下的国家重点综合性大学,列入国家1985工程和211工程的重点<br>建设。学校为一所调查理介、工学、军事字、管理字、经济字、哲学、文字、教育字、法                                                                                                    |                                                                                                    | 他师官方主页<br>设置<br>源出        |
| 学、历史学亲10个学科(读的综合大学。                                                                                                    | and the second second sec |                           |

## 2.3 学习页面

#### 2.3.1 课程学习

如果是同步 SPOC,在学生的学习界面上,将同时展示同步 SPOC 课程的内容+同步 MOOC 课程的内容;以课件界面为例,遵循 SPOC 课程内容在上、MOOC 课程内容在下 的展示方式。如果是异步或独立 SPOC,与 MOOC 学习界面基本相同。

| VIII 中国大学MOOC                          | 课程 学校                                                       | <ul> <li>(現在)</li> <li>(23)</li> <li>(23)</li>     &lt;</ul> |
|----------------------------------------|-------------------------------------------------------------|----------------------------------------------------------------------------------------------------|
| A ******                               | 2014秋计算机专业导论(战德臣) SPOC(学校与有课程<br>战德臣 發生氣 創先端、于风             | / SPOC 内容                                                                                                    |
|                                        | 课件                                                          |                                                                                                    |
|                                        | > 课程教学基本要求-学生须知                                             |                                                                                                    |
| m n. 000                               | > SPOC第5讲 Linux操作系统简介                                       |                                                                                                    |
| 公告                                     | > SPOC实验                                                    |                                                                                                    |
| 评分标准                                   | > SPOC第1讲 系统与怎样研究系统-I                                       |                                                                                                    |
| 课件                                     | ➢ SPOC第2讲系统与怎样研究系统Ⅱ                                         |                                                                                                    |
| 观验与作业                                  | ➢ SPOC第3讲 计算机科学与技术学科                                        | / MOOC 内容                                                                                                    |
| 考试                                     | > SPOC篇4讲 计算机科学与技术专业                                        |                                                                                                    |
| 讨论区                                    | <ul> <li>A. A. A. A. A. A. A. A. A. A. A. A. A. A</li></ul> | Mooc内亚 ×                                                                                                    |
| 同步于MOOC课程:<br>哈尔度工业大学 大学计算机—…          | > 第1讲 计算机、计算与计算思维                                           |                                                                                                    |
| 信学习页将完全采用局步课程的栏目档<br>构和内容,同时开课老师会在这些栏目 | > 第2讲符号化、计算化与自动化                                            |                                                                                                    |
| 下軍加度多得容。                               | > 第3讲程序与递归:组合、抽象与构造                                         |                                                                                                    |
| 分享到 👩 🎑 🚺                              | > 第4讲冯诺依最计算机—机器级程序及其执行                                      |                                                                                                    |

## 2.3.2 课程讨论

在 MOOC 讨论区内容中,可以看到所有选了这门 MOOC 课程的人的讨论;

在 SPOC 讨论区内容中,只可以看到参加了这门 SPOC 课程的人的讨论;

| 🛠 要課程時 排手 🛢 云课堂 打造的顶尖高机                                  | 住在城学习中台                                                                                                    | (72%)* 0K% 教的云間                   |
|----------------------------------------------------------|----------------------------------------------------------------------------------------------------|-----------------------------------|
| VOO00年月月 📬 🖏                                             |                                                                                                    | 行行 、新聞程小                          |
| @ *******                                                | 2014株計構的专业网络(基础版) SPOC I THE AND SPOC I THE AND ADDRESS ADDRESS ADDRE |                                   |
|                                                          | 讨论区 =640                                                                                                    |                                   |
|                                                          | ※討论区力SPOO課程券有約公式 10公司行首位対信SPOC課程間学公开+ 請大家积极发育・共同法歩:<br>成人を有約100区                                                                                                    |                                   |
| 公告                                                       |                                                                                                    | / MOOC 讨论区                        |
| 评分标准                                                     | Modelite 冬                                                                                                    |                                   |
| 课件                                                       | 全部时间在 · 指告信用度下主题回题升后等 提案                                                                                                    |                                   |
| 测验与作业                                                    | 以迎大原未到的论证:"本讨论区供各位同学就课程问题进行完造,学习。请同学们认真阅读下面的【讨论区使用规则】,然后再进行相关说表,谢谢!                                                                                                    |                                   |
| 考试                                                       |                                                                                                    |                                   |
| টা <b>টা</b> ম                                           | 子板块                                                                                                    | ■■ 14(9).4日(15 (9).00 100         |
| 同步于MOOC课程:                                               | 老师算機区<br>其未兴于作业、地点、准许内容被望我却得到他的知识。                                                                                                    | <b>村田川市村中山(山田) ? ? ? ?</b> (8-25) |
| 喻尔漠工业大学大学计算机——<br>该学习页将完全采用同步课程的栏目地<br>构和内容,同时开课者命会在这些栏目 | ○ 建氯克诺因子尼亚油中化20款量的显现中的                                                                                                    | E1合论4-23-32G存储器构成(1分钟版)           |
| 下增加更多内容。                                                 | 父亲长行理想大学分享的经验及思想:关于李甫亚、学习、工作、主流等一般性活器                                                                                                    |                                   |